### UNCLASSIFIED

VARIABLECONSTANT PGP Security Instructions for Windows Date: 5/27/2018 Version 1.1

## PGP Installation/Configuration Steps:

 PGP 4 Windows Download Link: <u>https://www.gpg4win.org/get-gpg4win.html</u>
 Selecting \$0 will allow one to download it, otherwise you can provide a donation.

| , | Home » Download<br>Download Gr<br>You can also use this installer | 994Win 3.1.1 (2018-05-03)<br>to update an older version. Keys and configration will be kept.                                                   |
|---|-------------------------------------------------------------------|----------------------------------------------------------------------------------------------------|
|   | Please donate for Gp<br>Pay what you want! – Thar                 | g <mark>4win to support maintenance and development!</mark><br>ik you!                                                                         |
|   | Donate with<br>PayPal<br>Bitcoin<br>Bank transfer                 | PayPal     S0 S10 S15 \$25 \$ USD EUR onetime monthly     Add me to the list of sponsors (from 20,- EUR/USD up)     I am using Gpg4win because |
|   |                                                                   | Donate & Download                                                                                                    |

2. Install the Downloaded App (Select GnuPG, Kleopatra, GpgOL, GpgEx)

| Gpg4win Setup                                             |                                                     |                                                                                   |
|-----------------------------------------------------------|-----------------------------------------------------|-----------------------------------------------------------------------------------|
| Gpg4win                                                   | Choose Components<br>Choose which features of G     | Gpg4win you want to install.                                                      |
| Check the components you<br>install. Click Next to contin | u want to install and uncheck th<br>ue.             | ne components you don't want to                                                   |
| Select components to insta                                | all:<br>GnuPG<br>Kleopatra<br>GPA<br>GpgOL<br>GpgEX | Description<br>Position your mouse<br>over a component to<br>see its description, |
| Space required: 98.2MB                                    |                                                     |                                                                                   |
| Gpg4win-3,1,1                                             |                                                     |                                                                                   |
|                                                           | < Bac                                               | ck Next > Cancel                                                                  |

3. Once Installed, Open Kleopatra

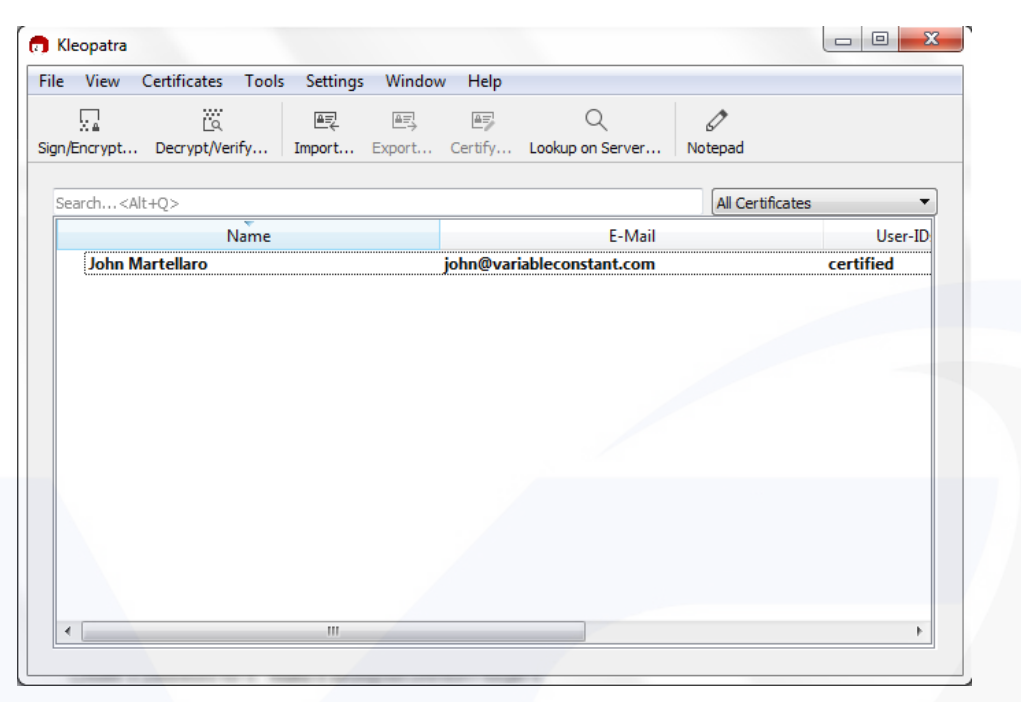

4. Click Settings -> Configure Kleopatra

| e View Certificates Tools | Settings Window Help               |                  |
|---------------------------|------------------------------------|------------------|
| V. 10                     | Perform Self-Test                  | 0                |
| n/Encrypt Decrypt/Verify  | Show Toolbar                       | Notepad          |
| Search <alt+q></alt+q>    | 🚓 Configure Shortcuts              | All Certificates |
| Name                      | 🗉 Configure Toolbars               | User-IDs         |
| John Martellaro           | 📧 Configure Kleopatra Ctrl+Shift+, | certified 5/1    |
|                           |                                    |                  |
|                           |                                    |                  |

5. Click Crypto Operations

Check the box for Create OpenPGP Encrpyted files with ".pgp" file extensions instead of ".gpg" Click Ok

| Directory Services | - EMail Operations                                                                                 |
|--------------------|----------------------------------------------------------------------------------------------------|
|                    |                                                                                                    |
|                    | Don't confirm signing certificate if there is only one valid certificate for the identity          |
| Appearance         | Don't confirm encryption certificates if there is exactly one valid certificate for each recipient |
| Δ                  | File Operations                                                                                    |
|                    | Create OpenPGP encrypted files with ".pgp" file extensions instead of ".gpg"                       |
| Crypto Operations  | Automatically start operation based on input detection for decrypt/verify.                         |
| <b>S</b>           | Create signed or encrypted files as text files.                                                    |
| S/MIME Validation  | Create temporary decrypted files in the folder of the encrypted file.                              |
| Ω                  | Checksum program to use when creating checksum files: sha1sum                                      |
| GnuPG System       | Archive command to use when archiving files: TAR (PGP®-compatible)                                 |
|                    | General Operations                                                                                 |
|                    |                                                                                                    |
|                    | Activate gnuPG Prohie: Apply                                                                       |
|                    |                                                                                                    |
|                    |                                                                                                    |
|                    |                                                                                                    |

6. Click File -> New Key Pair

| K       | eopatra                                        | ala Cattinana          | Madau | Lista    | 1000                  |               | -                |      |
|---------|------------------------------------------------|------------------------|-------|----------|-----------------------|---------------|------------------|------|
| er:     | New Key Pair                                   | Ctrl+N                 | port  | Certify  | Q<br>Lookup on Server | ()<br>Notepad |                  |      |
|         | Lookup on Server                               | Ctrl+Snift+1<br>Ctrl+I |       |          |                       |               |                  |      |
|         |                                                | 01.5                   |       |          |                       |               | All Certificates | •    |
|         | Export                                         | Ctri+E                 |       |          | E-Mail                |               | User-IDs         | F (4 |
| =><br>⊟ | Print Secret Key                               |                        |       | john@var | iableconstant.com     |               | certified        | 5/1  |
|         | Publish on Server                              | Ctrl+Shift+E           | L     |          |                       |               |                  |      |
| w       | Decn/nt/Verify                                 |                        |       |          |                       |               |                  |      |
|         | Sign/Encrypt                                   |                        |       |          |                       |               |                  |      |
|         | Sign/Encrypt Folder                            |                        | L     |          |                       |               |                  |      |
|         | Create Checksum Files<br>Verify Checksum Files |                        |       |          |                       |               |                  |      |
|         | Close                                          | Ctrl+W                 | I     |          |                       |               |                  |      |
| -       | Quit                                           | Ctrl+Q                 |       |          |                       |               |                  |      |
|         |                                                |                        | _     |          |                       |               |                  |      |
| -       |                                                |                        |       |          |                       |               |                  | +    |

7. Select Create a personal OpenPGP key pair

### UNCLASSIFIED

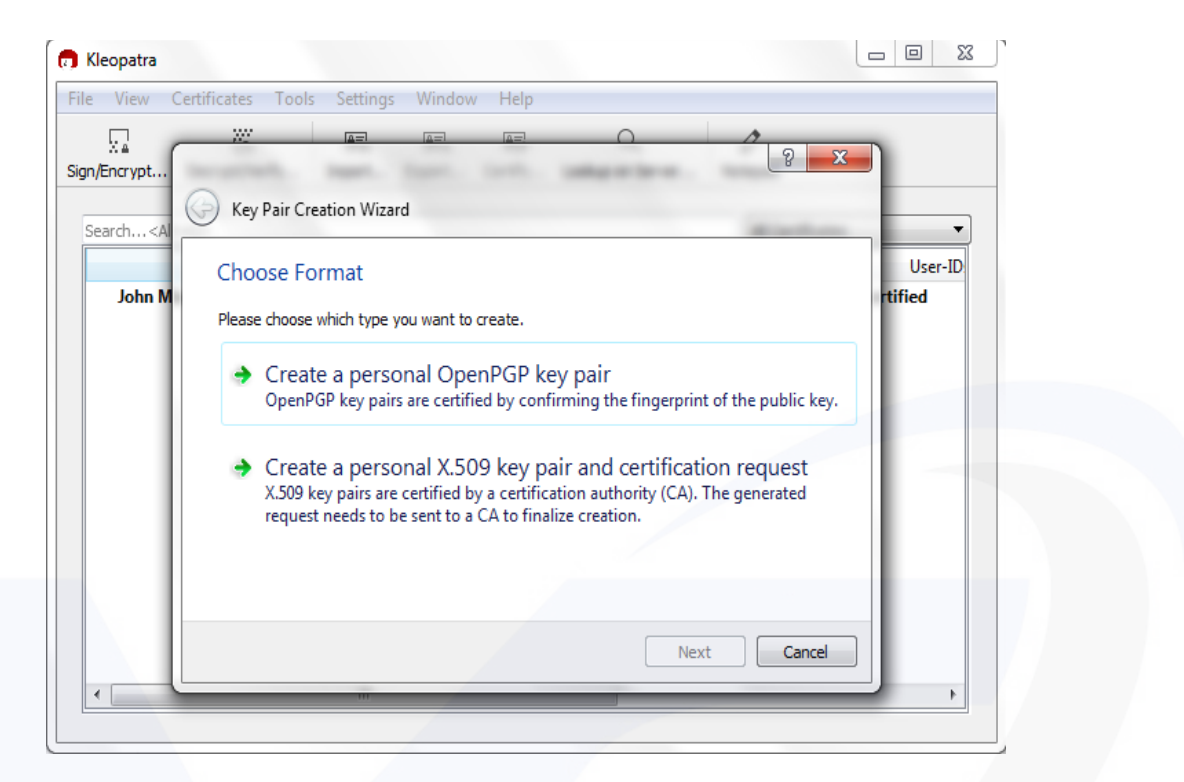

8. Fill in the Name Field, and Email Field your information, and Click Next

7

| 🕤 Kleopatra                                                                                                    |                      |                        |                            |                      |             |          |           |               |                               |          |
|----------------------------------------------------------------------------------------------------|----------------------|------------------------|----------------------------|----------------------|-------------|----------|-----------|---------------|-------------------------------|----------|
| File View Cer                                                                                                    | tificates            | Tools                  | Settings                   | Window               | Help        |          |           |               |                               |          |
| Sign/Encrypt                                                                                                    | 777                  |                        |                            |                      |             |          | 0         |               | 8 x                           | Ŋ        |
| Search <al< td=""><td>Key Pa</td><td>air Creati</td><td>ion Wizaro</td><td>ł</td><td></td><td></td><td></td><td></td><td>-</td><td>-</td></al<> | Key Pa               | air Creati             | ion Wizaro                 | ł                    |             |          |           |               | -                             | -        |
| John M                                                                                                    | Enter                | Details                |                            |                      |             |          |           |               |                               | User-ID: |
| John III                                                                                                    | Please e<br>the Adva | nter your<br>anced Set | personal o<br>ttings butto | details belov<br>on. | w. If you w | ant more | control o | ver the param | eters, <mark>click o</mark> n | lines    |
|                                                                                                    | Name:                | First Nam              | e Last Nan                 | ne                   |             |          |           |               | (optional)                    |          |
|                                                                                                    | EMail:               | email@ad               | ldress.com                 |                      |             |          |           |               | (optional)                    |          |
|                                                                                                    |                      |                        | Fir                        | st Name Las          | st Name <   | email@ad | dress.com | ><br>Advanc   | ed Settings                   |          |
|                                                                                                    |                      |                        |                            |                      |             |          |           | Next          | Cancel                        |          |
|                                                                                                    |                      |                        |                            |                      |             |          |           |               |                               |          |

9. Click Create

| incrypt                                                  | 8 <mark>×</mark>                                               |
|----------------------------------------------------------|----------------------------------------------------------------|
| rch <al< td=""><td>G Key Pair Creation Wizard</td></al<> | G Key Pair Creation Wizard                                     |
| John M                                                   | Review Parameters                                              |
| John W                                                   | Please review the parameters before proceeding.                |
|                                                          | Name: First Name Last Name<br>Email Address: email@address.com |
|                                                          |                                                                |
|                                                          | Show all details                                               |
|                                                          |                                                                |

10. Create a Secure Password, Click Ok

Make it different than anything you have ever used before. You will use this frequently. A good way to make new passwords is to make a sentence.

(e.g.) I like to play tennis with my friends at 2PM on Sundays - Iltptwmfa2PMoS

| <b>7) Kleopatra</b><br>File View Ce | rtificates Tools S                                                     | ettings Window Help                                                                                                    |             |
|-------------------------------------|------------------------------------------------------------------------|----------------------------------------------------------------------------------------------------|-------------|
| Search<                             | Key Pair Creat<br>Creating Key<br>The process of c<br>several minutes. | pinentry-qt<br>Please enter the passphrase to<br>protect your new key<br>Passphrase:<br>Repeat:<br>Quality:<br>OK Cancel | nay require |
|                                     |                                                                        | Next                                                                                                    | Cancel      |

11. Just Click Finish (**Do NOT** Upload Public Key To Directory Service)

| / Pair Successfully Created              |                                            |
|------------------------------------------|--------------------------------------------|
| r new key pair was created successfully. | Please find details on the result and some |
| gested next steps below.                 |                                            |
| esult                                    |                                            |
| (ey pair created successfully.           |                                            |
| Ingerprint: C8077B15F3B260CCB2DB1EC      | JEF42BDF423836E5A8                         |
|                                          |                                            |
|                                          |                                            |
| ext Steps                                |                                            |
| Make a Backu                             | p Of Your Key Pair                         |
| Send Publ                                | ic Key By EMail                            |
|                                          |                                            |

12. Select the new entry, and then click File->Export

| ile      | View Certificates To  | ools Settings | Window Help                           |           |
|----------|-----------------------|---------------|---------------------------------------|-----------|
|          | New Key Pair          | Ctrl+N        |                                       |           |
| Q        | Lookup on Server      | Ctrl+Shift+I  | port Certify Lookup on Server Notepad |           |
|          | Import                | Ctrl+I        | All Certificates                      | •         |
|          | Export                | Ctrl+E        | E-Mail                                | User-ID   |
|          | Export Secret Keys    |               | john@variableconstant.com             | certified |
| Ģ        | Print Secret Key      |               |                                       |           |
|          | Publish on Server     | Ctrl+Shift+E  |                                       |           |
| <u>ă</u> | Decrypt/Verify        |               |                                       |           |
|          | Sign/Encrypt          |               |                                       |           |
|          | Sign/Encrypt Folder   |               |                                       |           |
|          | Create Checksum Files |               | _                                     |           |
|          | Verify Checksum Files |               |                                       |           |
|          | Close                 | Ctrl+W        |                                       |           |
| -        | Quit                  | Ctrl+Q        |                                       |           |
|          |                       |               |                                       |           |

### UNCLASSIFIED

13. Save the public key. This is what you will share with others. My folder structure is PGP KEYS->Public Keys -> email associated with key (e.g. john@variableconstant.com) -> Public Key.

| Kleopatra                                                                  |           |                                         |                      |                   |
|----------------------------------------------------------------------------|-----------|-----------------------------------------|----------------------|-------------------|
| Export Certificates                                                        |           |                                         |                      | ×                 |
| ) 🖓 🖉 🚺 « Pl                                                               | JBLIC K   | EYS > john@variableconstant.com         | - + Search john@     | variableconstan 🔎 |
| Organize 🔻 Ne                                                              | ew folde  | er                                      |                      | E • 🔞             |
| Favorites                                                                  | -         | Name                                    | Date modified        | Туре              |
| Desktop Downloads OneDrive Recent Places Oreative Clou Libraries Documents | ;<br>d Fi | 9FEE4AE981FFE24A461C2E9FD74DF7159D      | . 5/27/2018 11:36 AM | OpenPGP Binary F  |
| Music                                                                      |           |                                         |                      |                   |
| Videos                                                                     | -         | •                                       |                      | •                 |
| File name:                                                                 | 9FEE4     | AE981FFE24A461C2E9FD74DF7159DBB37FE.pgp |                      | <b>.</b>          |
| Save as type:                                                              | Open      | PGP Certificates (*.asc *.gpg *.pgp)    | Sur                  | ▼                 |

## Import PGP Keys

- Option 1: If the application is installed, you can either double click the public key someone shared, and Kleopatra will automatically add it.
- Option 2: Click Import from the Kleopatra Menu

|                                           | AT Q                               |           |
|-------------------------------------------|------------------------------------|-----------|
| Sign/Encrypt Decrypt/Verify Import Export | Certify Lookup on Server   Notepad |           |
| Search <alt+q></alt+q>                    | All Cer                            | tificates |
| All Certificates Imported Certificates    |                                    |           |
| Name                                      | E-Mail                             | User-ID   |
| John Martellaro                           | john@variableconstant.com          | certified |
|                                           |                                    |           |
|                                           |                                    |           |

### Encryption Example:

• From Kleopatra -> Click Notepad

| 🗊 Kleopatra            | the Sector                  |                   | 100.000        |  |
|------------------------|-----------------------------|-------------------|----------------|--|
| File View Certificates | Tools Settings Windo        | w Help            |                |  |
|                        |                             |                   | Ø              |  |
| Sign/Encrypt Decrypt/V | erify Import Export         | Certify Lookup on | Server Notepad |  |
| Sign / Encrypt Notep   | ad 🔯 Decrypt / Verify Notep | ad                |                |  |
| This is a secret       | test message.               |                   |                |  |
|                        |                             |                   |                |  |
|                        |                             |                   |                |  |
|                        |                             |                   |                |  |
|                        |                             |                   |                |  |
|                        |                             |                   |                |  |
|                        |                             |                   |                |  |
|                        |                             |                   |                |  |
|                        |                             |                   |                |  |
|                        |                             |                   |                |  |
|                        |                             |                   |                |  |

- Click the Notepad Tab, and write the text you want encrypted
- Click the Recipients Tab and Fill Out the Information
  - Sign as: Check and put in your signing key
  - Encrypt for me: Check and put in your signing key
  - Encrypt for others: Put in all the emails of imported keys you want to share with
  - Do NOT Encrypt with Password (It's counter intuitive, it removes the need for PGP Keys, and is a way if you want to share a file with PGP key or to enter a password)

| Kleopatra                 |                                                                                                    |                         |                     |                    |   |
|---------------------------|----------------------------------------------------------------------------------------------------|-------------------------|---------------------|--------------------|---|
| ile View Certificates     | Tools Settings W                                                                                                    | indow Help              |                     |                    |   |
| ign/Encrypt Decrypt/Verif | y Import Expo                                                                                                    | Ē} Ē₽<br>ort Certify Lo | Q<br>okup on Server | Notepad            |   |
| Sign / Encrypt Notepad    | 🕅 Decrypt / Verify N                                                                                                    | otepad                  |                     |                    |   |
| Prove authenticity (sign) |                                                                                                    |                         |                     |                    |   |
| Encrypt                   |                                                                                                    |                         |                     |                    |   |
| Encrypt for me:           | 📀 John Martellaro <j< td=""><td>ohn@variableconstant</td><td>.com&gt; (certified, o</td><td>reated: 5/17/2018)</td><td>-</td></j<> | ohn@variableconstant    | .com> (certified, o | reated: 5/17/2018) | - |
| Encrypt for others:       | ? Please enter a na                                                                                                    | me or email address     |                     |                    |   |
|                           |                                                                                                    |                         |                     |                    |   |
| Encrypt with passwor      | 'd. Anyone you share th                                                                                                    | e password with can r   | ead the data.       |                    |   |
|                           |                                                                                                    |                         |                     |                    |   |

| <b>.</b>                                                                                                    |                                                                                                    |
|----------------------------------------------------------------------------------------------------|----------------------------------------------------------------------------------------------------|
| ncrypt Decrypt/Verify.                                                                                                    | Import Export Certify Lookup on Server   Notepad                                                                                                    |
| Sign / Encrypt Notepad                                                                                                    | 🕅 Decrypt / Verify Notepad                                                                                                    |
| /Encrypt                                                                                                    | 🔓 pinentry-qt                                                                                                    |
| Notepad     2+ Recipi       Prove authenticity (sign) -       Image: Comparison of the second second | Please enter the passphrase to unlock the OpenPGP secret key:<br>"John Martellaro            "John Martellaro            2048-bit RSA key, ID D74DF71590BB37FE,<br>created 2018-05-17. |
| Encrypt                                                                                                    | Passphrase:                                                                                                    |
| Encrypt for me:                                                                                                    | OK Cancel                                                                                                    |
| 🛛 Encrypt for others: 🚶                                                                                                    |                                                                                                    |
|                                                                                                    | ? Please enter a name or email address                                                                                                    |
|                                                                                                    |                                                                                                    |

• Click Sign / Encrypt Notepad -> Enter the password with the key account you created

• Click Notepad Tab Again – Your Message has been Encrypted. Copy all of the text, and it can be shared via email.

| 👩 Kleopatra                                                                                                    |  |
|----------------------------------------------------------------------------------------------------|--|
| File View Certificates Tools Settings Window Help                                                                                                    |  |
| Image: Sign/Encrypt     Decrypt/Verify     Import     Export     Certify     Lookup on Server                                                                                                    |  |
| Sign / Encrypt Notepad     X Decrypt / Verify Notepad     Severt                                                                                                    |  |
| <pre>https://www.setup.com/<br/>https://www.setup.com/<br/>https://www.setup.com/<br/>files/setup.com/<br/>files/setup.com/<br/>files/setup.com/<br/>getup.com/<br/>getup.c</pre> |  |

UNCLASSIFIED

# Decryption Example:

• Copy a PGP Message into the Notepad Window

| eopatra                                                                                                    | x |
|----------------------------------------------------------------------------------------------------|---|
| View Certificates Tools Settings Window Help                                                                                       |   |
| 記 認 画 画 画 の Notepad                                                                                                    |   |
| Sign / Encrypt Notepad) 🔯 Decrypt / Verify Notepad) 🕤 Revert                                                                       |   |
| √ Notepad 2+ Recipients                                                                                                    |   |
| BEGIN PGP MESSAGE                                                                                                    |   |
| DEMA9x+HDYoOrKLAQf/RwjDpgXzSsgpq0TMomGCLEihRKkdVT4/0Jwd9A3RDR9P<br>10Y2914cPwcSEKciE/4d8tNgnvLezVm9s9NEcSknywtP/Lc/Ysmyoh0ppYftfFi |   |
| JxB8kroqdkWMjnl6XaeC0+oCmPqst42s0yjQtFJzRGUzpE5AJoc3b6EYnbU77r                                                                     |   |
| /otKhuR6NxRByd+D7bL+AbwVlGZqH3DuOri11F72D+FND+XEu91epB53X1tR5Ay<br>gnnTgi6g8gR3e67P7iESTMowKOTR3WsKluWpv≥o6fvrf0gmd40KhiNVwL5wPnaX |   |
| Nnmsj3Cw4OwyZ1PkrgTvg2g3f0vZIDM/FCLkpN7+9LA4gFZHw5Fle8Jvh1fMI2d                                                                    |   |
| nuobTcVn5PjLfS061iKrytYsH463eOdkYhTOPfhsKaCLymET4ts66WRdxrp406J<br>MhCUZuCoDmPK22x4as2iWeDiDCau3ar0/aDuShoasYsEaHlutYaoSMaJDuHfDNN |   |
| ZtgjvvPRCvsP2iRsUNur5w1Cxn4FvSKsW1mOlicj5qC6bd99Q5qbTUCPi1W7dMw                                                                    |   |
| OVbU8m3HsPKxJLKo4z+TWc07fqkqSoEmxY0/TVWJJFe3IUnTK7aJqVnHDMwOVKj                                                                    |   |
| buYMARSXLRDVC19DE83PVnCa5ZfinHqnLpKpE70t19fjh+1mJ8pMAYpqZ2byyO2<br>Dov/c3XS2cCYqWiyxWsUatYMacCrSJmSmcH88qAW/S2Aa4f3vCWaR2kto9LxbUt |   |
| dV/csr18PRk60UJn1Mo2GnLCQIzK4w5IKYhetmvg3v8Qufi/isxb028j2/+Qf1J                                                                    |   |
| aWCBX1cqszG0TMsvWsTqdnNwBo1Y5h9d2qvfhbmk3wCr0N+vAUOuAoPbiUgcaMi                                                                    |   |
| BMQ/OapldilPMeiTaDfzliH+cM=                                                                                                    |   |
| END PGP MESSAGE                                                                                                    |   |
|                                                                                                    |   |
|                                                                                                    |   |
|                                                                                                    |   |
|                                                                                                    |   |

• Click Decrypt / Verify Notepad – If successful, it will decrypt the message

| 👩 Kleopatra                                                                                                    |       |
|----------------------------------------------------------------------------------------------------|-------|
| File View Certificates Tools Settings Window Help                                                                                                    |       |
| المحمد         الحجار         الحجار         الحجار         الحجار         الحجار         الحجار         الحجار         الحجار         الحجار         الحجار         الحجار         الحجار         Notepad         Notepad         Notepad         Notepad                                   |       |
| Sign / Encrypt Notepad 🔯 Decrypt / Verify Notepad 5 Revert                                                                                                    |       |
| Notepad → Notepad:<br>Valid signature by john@variableconstant.com<br>Signature created on Sunday, May 27, 2018 12:16:12 PM<br>With certificate:<br><u>9FEE 4AE9 8JFF E24A 461C 2E9F D74D F715 9D88 37FE</u><br>The signature is valid and the certificate's validity is ultimately trusted. | Close |
|                                                                                                    |       |
| This is a secret test message.                                                                                                    |       |
|                                                                                                    |       |

# Encryption / Decryption of Files

- Open a File Folder, and select the file you want to encrypt
- Right Click the file -> More GpgEX options -> Sign and encrypt

| 🗢 🗣 🍌 🕨 PGP Example                                                                                                    |                                                                                                    |   | ✓ 4 Search PGP Example                                                                                                    | ole         | P                                                                                                    |
|----------------------------------------------------------------------------------------------------|----------------------------------------------------------------------------------------------------|---|----------------------------------------------------------------------------------------------------|-------------|----------------------------------------------------------------------------------------------------|
| Drganize ▼ ① Open ▼<br>★ Favorites Nar<br>■ Desktop □<br>↓ Downloads<br>▲ OneDrive                                                                                    | Share with  Print Print | 1 | Open<br>Print<br>Edit<br>Convert to Adobe PDF<br>Combine files in Acrobat                                                                                                    |             | • 🗋 🕑                                                                                                    |
| Recent Places Creative Cloud Files                                                                                                    |                                                                                                    |   | Edit with Notepad++<br>Sign and encrypt                                                                                                    |             |                                                                                                    |
| <ul> <li>□ Libraries</li> <li>□ Documents</li> <li>□ Music</li> <li>□ Pictures</li> <li>□ Videos</li> <li>□ Computer</li> <li>△ OS (C:)</li> <li>① Network</li> </ul> |                                                                                                    |   | More GpgEX options<br>Open with<br>Share with<br>Norton Security<br>Add to archive<br>Add to "Encryption Example.rar"<br>Compress and email<br>Compress and email<br>Compress to "Encryption Example.rar" and email<br>Restore previous versions<br>Send to | •<br>•<br>• | Decrypt<br>Verify<br>Decrypt and verify<br>Encrypt<br>Sign<br>Sign and encrypt<br>Import keys<br>Create checksums<br>Verify checksums<br>Help on GpgEX<br>About GpgEX |
| Encryption Example<br>Text Document                                                                                                    | ie.txt Date modified: 5/27/201<br>Size: 0 bytes                                                                                                    |   | Copy<br>Create shortcut<br>Delete                                                                                                    |             |                                                                                                    |

• Enter Signing / Encryption Details

| 👩 Sign/Encrypt Files - I                                | Geopatra                                                                             | ? X         |
|---------------------------------------------------------|--------------------------------------------------------------------------------------|-------------|
| Sign / Encrypt<br>Prove authenticity (sign)<br>Sign as: | Files                                                                                | l create ▼  |
| Encrypt                                                 |                                                                                      |             |
| Encrypt for me:                                         | 🕗 John Martellaro <john@variableconstant.com> (certified</john@variableconstant.com> | l, create ▼ |
| Encrypt for others:                                     | ? Please enter a name or email address                                               |             |
| Encrypt with passwor                                    | d. Anyone you share the password with can read the data.                             |             |
| Encrypt / Sign each f                                   | le separately.                                                                       |             |
| : C:/Users/admi                                         | n/Desktop/PGP Example/Encryption Example.txt.pgp                                     |             |
|                                                         | Sign / Encrypt                                                                       | Cancel      |

• Encrypted File Can Now Be Shared (Will Have a PGP, or GPG extension depending on configuration)

| 🔾 🔍 🔻 📕 🕨 PGP Example |                             | •                  | ✓  Search PGP Exan |      |      |     |
|-----------------------|-----------------------------|--------------------|--------------------|------|------|-----|
| Organize 👻 👩 Oper     | r ▼ Share with ▼ New folder |                    |                    |      | •    | . 0 |
| 🔆 Favorites           | Name                        | Date modified      | Туре               | Size |      |     |
| 🧮 Desktop             | Encryption Example.txt      | 5/27/2018 11:56 AM | Text Document      |      | 0 KB |     |
| 🐌 Downloads           | Encryption Example.txt.pgp  | 5/27/2018 12:22 PM | OpenPGP Binary F   |      | 1 KB |     |
| 🝊 OneDrive            |                             |                    |                    |      |      |     |
| 📃 Recent Places       |                             |                    |                    |      |      |     |
| Oreative Cloud Files  |                             |                    |                    |      |      |     |
|                       |                             |                    |                    |      |      |     |
| 🧊 Libraries           |                             |                    |                    |      |      |     |
| Documents             |                             |                    |                    |      |      |     |
| 🛛 🎝 Music             |                             |                    |                    |      |      |     |
|                       |                             |                    |                    |      |      |     |

• For Decryption, follow the same steps, but select decrypt It will convert the pgp file back to its txt file.